# How to Generate Personal Access Token for Azure DevOps

Last Modified on 03/13/2024 8:26 am EDT

This article shows you how to generate a Personal access token (PAT). Personal access tokens are used to log in to Exalate for Azure DevOps.

**Note**: Make sure that the user generating the PAT belongs to the **Project Collection Administrators** group. You can check this in **Organization Settings**  $\rightarrow$  **Permissions**.

| Azure DevOps | : / Settings / Permissions           | ✓ Search                                                                                                | i≡ <sup>(1)</sup> | 0 P <sub>0</sub> |
|--------------|--------------------------------------|----------------------------------------------------------------------------------------------------|-------------------|------------------|
| Security     | Permissions                          |                                                                                                    |                   |                  |
| # Pulkies    | Groups Users                         |                                                                                                    |                   | ×                |
| Permissions  |                                      |                                                                                                    |                   |                  |
| Boards       | Total 8                              |                                                                                                    | N                 | ew Group         |
| No. Process  | Name ↓                               | Description                                                                                             | Members           |                  |
| Report       | PA Project Collection Administrators | Members of this application group can perform all grivileged operations on the Team Project Collection. |                   |                  |
| Bepositories | ~                                    |                                                                                                    |                   |                  |

To generate an Azure DevOps personal access token:

1. Sign in to your organization in Azure DevOps:

https://dev.azure.com/{yourorganization}

2. Navigate to **User settings**  $\rightarrow$  **Personal access tokens**.

| Azure DevOps                                                                                                    |                        | 𝒫 Search              | 1 🗎 🐧 🕒 🔒 🚥                                                                                                    |
|----------------------------------------------------------------------------------------------------|------------------------|-----------------------|----------------------------------------------------------------------------------------------------|
|                                                                                                    | Projects My work items | 1<br>My pull requests | T Room Televis<br>In Ingels<br>The and Look                                                                    |
| New organization                                                                                                    | P Project 1            |                       | Personal access tokens                                                                                         |
| What's new<br>Sprint 185 release notes<br>We resolved several dependency<br>tracking issues in Azure Board Delivery<br>Plans 2.0. Check out the release notes to<br>learn more. |                        | 2                     | , and the second second second second second second second second second second second second second second se |
| کې Organization settings<br>https://dev.azure.com/orgoboro/_usersSettings/to                                                                                                    | kens                   |                       |                                                                                                    |

#### 3. Click New token.

| 4 | Azure DevOps                                                      |                              | 𝒫 Search                              | i≡ 🖞 ?              | Р₀ ОВ    |
|---|-------------------------------------------------------------------|------------------------------|---------------------------------------|---------------------|----------|
| ÷ | Personal Access Tokens<br>These can be used instead of a password | for applications like Git or | can be passed in the authorization he | ader to access REST | T APIs   |
|   | + New Token                                                       |                              |                                       | <u>⊸</u>            | Active ~ |
|   | Token name 👃                                                      | Status                       | Organization                          | Expires ↓           |          |
|   | failth righten<br>Roll fors (Soc) with 3 ranged                   | <ul> <li>Active</li> </ul>   |                                       | 4/6/2022            |          |
|   | Radon Links<br>Mark Street, Real (with A correspond               | <ul> <li>Active</li> </ul>   | 100put/tices/THE                      | 4/7/2022            |          |
|   |                                                                   |                              |                                       |                     |          |
|   |                                                                   |                              |                                       |                     |          |
|   |                                                                   |                              |                                       |                     |          |
|   |                                                                   |                              |                                       |                     |          |
|   |                                                                   |                              |                                       |                     |          |

4. Choose the name for your token, select the organization where you want to use the token, and set the expiration date for the token.

**Note**: Set the longest expiration period for the token to keep it valid for as long as possible.

## Create a new personal access token

| Name                         |             |        |
|------------------------------|-------------|--------|
| Exalate token                |             |        |
| Organization                 |             |        |
| All accessible organizations |             | $\sim$ |
| Expiration (UTC)             |             |        |
| 30 days                      | ~ 5/27/2021 | iii    |

Х

Authorize the scope of access associated with this token

Scopes O Full access

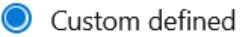

5. Select the following scopes:

- Work Items (vso.work) READ & WRITE
- Project and Team (vso.project) READ
- User Profile (vso.profile) READ
- Identity (vso.identity) READ
- Member Entitlement Management (vso.memberentitlementmanagement) READ

**Note**: Without this scope, Exalate is not able to sync work items.

- 1. Click **Create**.
- 2. Copy the token and save it for reuse in the future.

### Success!

You have successfully added a new personal access token. Copy the token now! Exalate token token

 $\times$ 

| ad7uodzf67ol5ftd22ddg4gis                                                                                             |  |  |  |
|----------------------------------------------------------------------------------------------------|--|--|--|
| ▲ Warning - Make sure you copy the above token now.<br>We don't store it and you will not be able to see it<br>again. |  |  |  |

 $\bigcirc$ 

Product About Us 🖒 Release History 🖒 Close Glossary 🖄 API Reference Security 🖒 Pricing and Licensing 🖸 Resources Academy 🔼 Blog 🛃 YouTube Channel 🖸 Ebooks 🖄 Still need help? Join our Community 🗗 Visit our Service Desk 🖸 Find a Partner 🖸